#### **Table of Contents**

| Introduction                     | 1 |
|----------------------------------|---|
| Scenes and Sources               | 2 |
| Creating a New Scene Collection  | 3 |
| Adding Sources                   | 5 |
| Adding Audio Sources             | 6 |
| Capturing an App Window          | 7 |
| Windows Display Capture          | 9 |
| Adding Network Camera Sources    |   |
| Adding Text Sources to Scenes    |   |
| Adding Date and Time Text to OBS |   |
| The datetime script text         |   |
| The Multiview Window             |   |
| Saving Your Scenes               |   |
| Using Hot Kevs                   |   |
| Recording with OBS Studio        |   |
|                                  |   |

# Introduction

**OBS Studio** is a free program that provides options for Recording or Streaming video from a variety of sources. OBS Studio is available in the BV Sound Booth on both the BV *Laptop* and *Tower* Computers

The OBS display can be toggled between *Normal Mode* and *Studio Mode*.

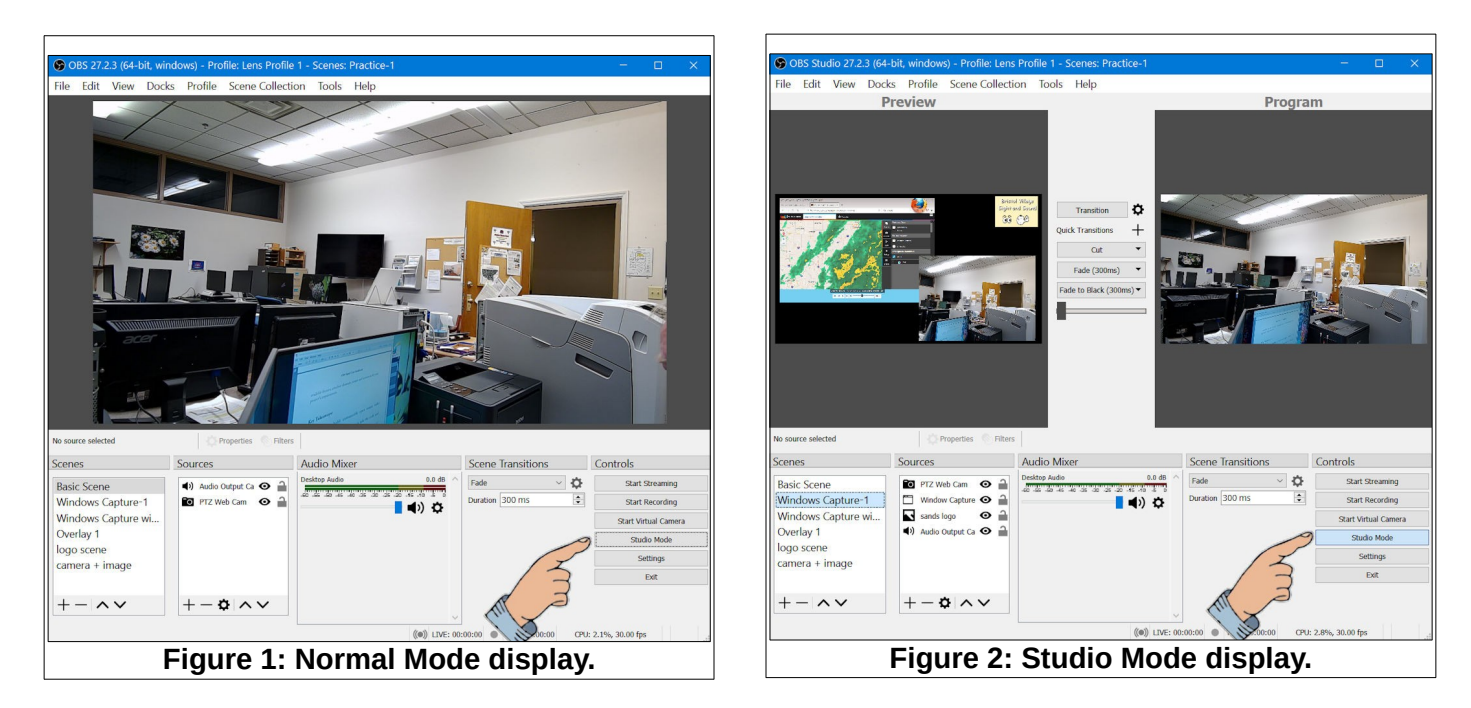

#### Scenes and Sources

The two basic concepts to understand when using OBS Studio are *Scenes* (1) and *Sources* (2). Figure 3 shows the basic OBS display in *Studio Mode*.

Scenes can contain one or more Sources.

When the *Transition* button (3) is selected (See Figure 3) the *Scene* shown in the *Preview* window will be moved to the *Program* window.

**NOTE**: The *Program* window shows what will be recorded, or streamed, or sent to the BV Auditorium *Projector*.

When the *Transition* button is selected, the current transition style will be activated. The *Transition style* can be selected from a pop down list (See Figure 4).

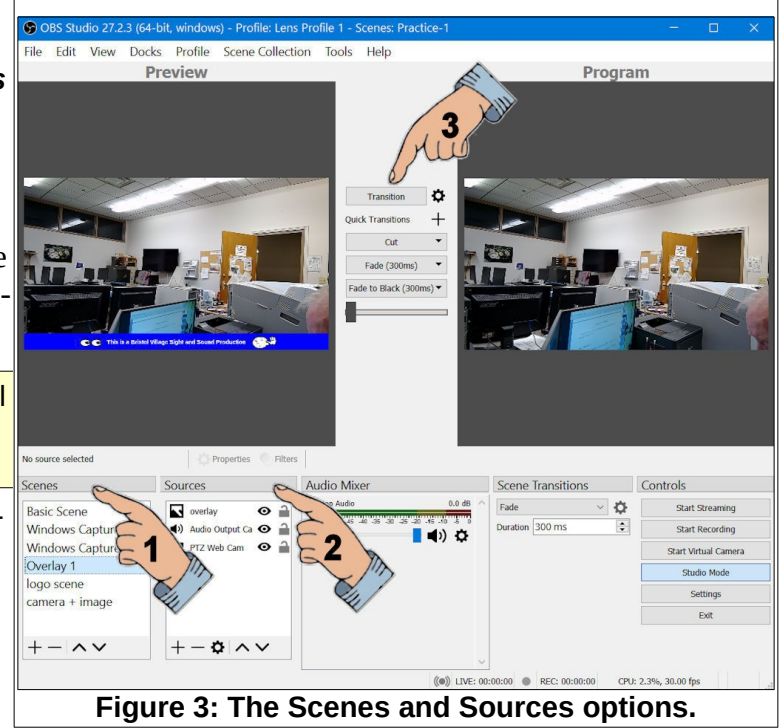

Several *Quick Transitions* can be added to the *Quick Transition list* by selecting the + button. However, when the *Transition* button (1) is selected, the current Scene Transitions style (2) will be used.

Figure4 shows that several **Scenes** (3) have been added. When a **Scene** is selected, the **Sources** (4) for that Scene are listed.

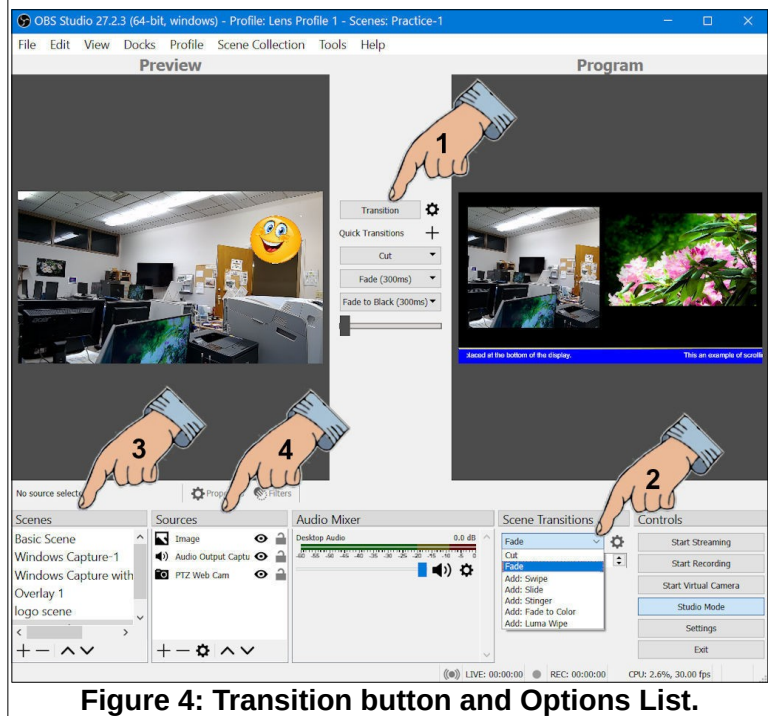

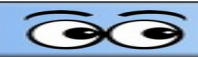

In Figure 5, the *Scene* named *Camera* + *Image* has been selected (1). Selecting a scene puts that scene in the *Preview* window. The *Source list* (4) shows that there are 3 sources in the *Camera* + *Image* scene. Each item in the *Source list* can be made visible or not by selecting the *eye* icon, or it can be locked or unlocked by selecting the *lock* icon (2).

In Figure 5 a source named *Image* has been moved to the top of the source list using the up or down tools and is selected. The image appears in the *Preview* window with a red box around it (3). This image box can be dragged around or resized.

Camera sources can also be resized and moved around. The **Program** window in Figure 5 shows a scene that has a camera source and a graphic image that have been resized and moved. That scene also has a blue rectangle graphic image, and a text source on top of the

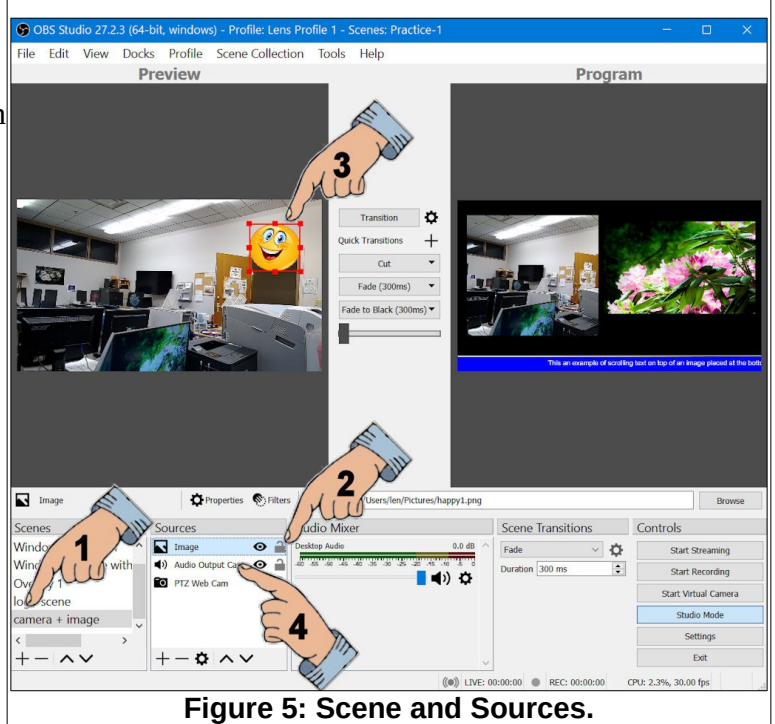

blue rectangle. Details about how to create a scene similar to this will be covered later in this document.

The *Audio Mixer* list shows the audio sources for the current scene in the *Program* window. In Figure 5 there is only 1 audio source listed, but it's possible to add additional audio sources.

#### **Creating a New Scene Collection**

OBS provides for developing *Scene Collec-tions*. Each of the *Scene Collections* should have different names that relate to the function of the scenes in the collection. In this example, a *Scene Collection* will be created for the purpose of this tutorial.

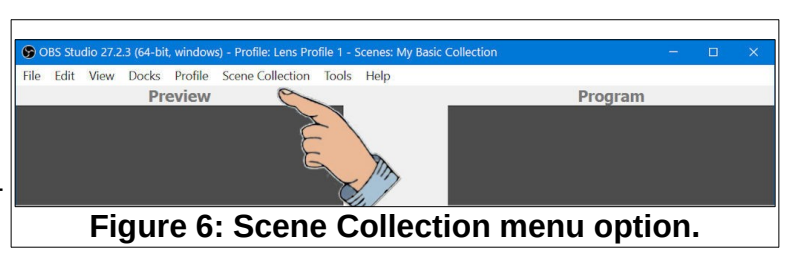

- From the OBS Studio Menubar, select Scene Collection, New.
- ✓ In the Add Scene Collection dialog box, enter My Scene Collection.

The new *Scene Collection* will have a new default scene named Scene. This scene will be renamed **My Scene Base**.

| S Add Scene Collection       | nja se se se se se se se se se se se se se | ×    |
|------------------------------|--------------------------------------------|------|
| Please enter the name of the | scene collection                           |      |
| My Scene Collection          |                                            |      |
|                              | OK Cancel                                  |      |
| Figure                       | 7: Adding a new Scene Collect              | ion. |

*Right click* on the default scene and select Rename from the context menu.

✓ Name the scene My Scene Base.

Figure 7 shows the **Rename** option in use. As you add additional scenes, there will probably be a number of sources common to all of the scenes. Adding the common sources to a base scene will allow you to duplicate the scene so you will not have to insert these sources in each new scene.

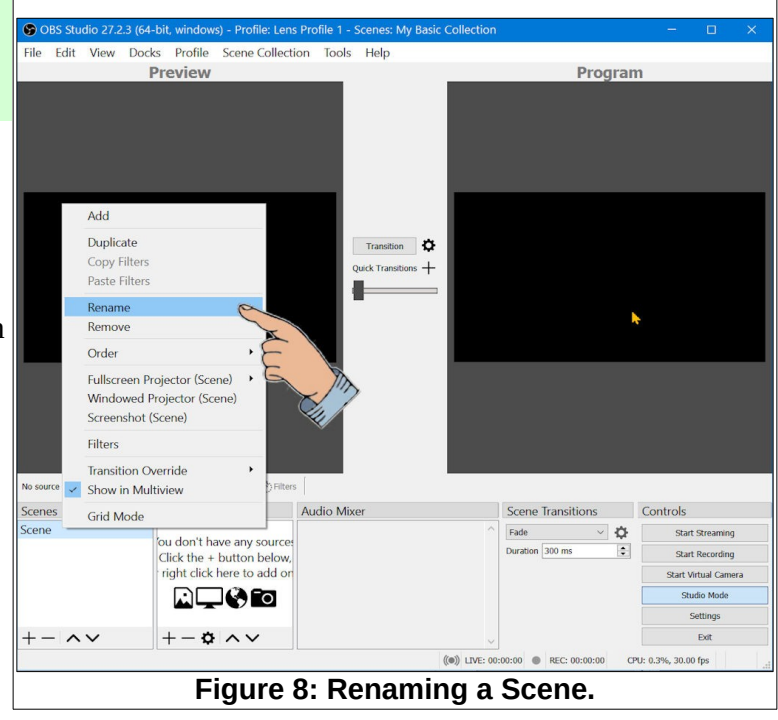

m

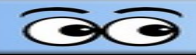

#### **Adding Sources**

Each *Scene* can have one or more *Sources*. For this exercise, a *Video Capture Device* will be added.

**NOTE**: *Video Capture Devices* are connected to a computer either internally with an added video capture card, or through a USB adapter. The Laptop and Tower computers in the BV Sound Booth have HDMI video output from the VB800 video mixer *Program* connected to an HDMI to USB adapter that is then connected to a computer USB port. The network cameras in the BV Auditorium are not directly connected to a computer. However, they can be used as a *Media Source* in OBS rather than as a *Video Capture Devices*. Cameras as Media Sources will be discussed later in this document.

✓ Select the + tool in the Sources window.

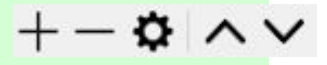

- From the pop up list, select Video Capture Device.
- ✓ In the Create/Select Source dialog box, enter a name for the new source.

| Create new          |    |        |
|---------------------|----|--------|
| PTZ Optics web cam  |    |        |
| Add Existing        |    |        |
|                     |    |        |
|                     |    |        |
|                     |    |        |
|                     |    |        |
|                     |    |        |
|                     |    |        |
|                     |    |        |
|                     |    |        |
| Nella anna saile    |    |        |
| Make source visible |    |        |
|                     | ОК | Cancel |
|                     |    |        |

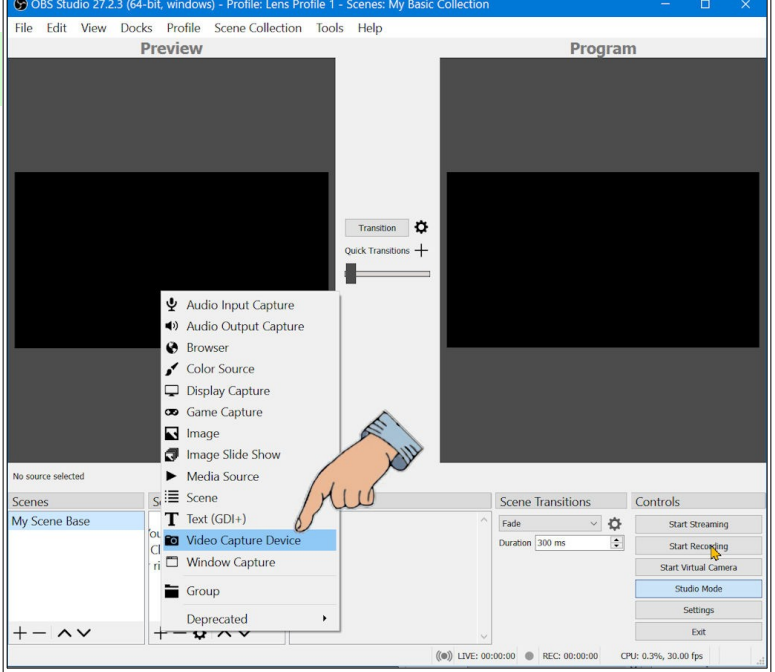

Figure 9: Adding a video capture source.

Observe that the *Source Properties* dialog box has a scroll bar to reel additional options.

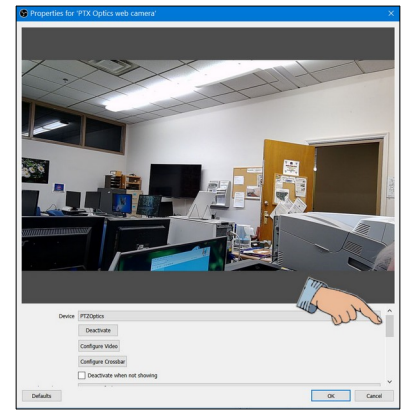

Figure 11: The source properties dialog box.

#### **Adding Audio Sources**

|                |                                                          | Next, an <i>Audio Source</i> will be added to the <i>My Scene Base</i> Source list.                                                                           |
|----------------|----------------------------------------------------------|----------------------------------------------------------------------------------------------------|
| ¥              | Audio Input Capture                                      | Possible audio sources include both input and output capture from the com-<br>puter. <b>Audio Input Capture</b> devices might be microphones connected to the |
| ( 🏲            | Audio Output Capture                                     | computer or other devices connected through the computer <i>line input. Audio</i>                                                                             |
| 0              | Browser                                                  | <i>Output Capture</i> uses the sounds that are normally going to the computer                                                                                 |
| \$             | Color Source                                             | speakers.                                                                                                    |
| Ţ              | Display Capture                                          | Select the + tool in the Sources window.                                                                                                    |
| 30             | Game Capture                                             | From the pop up list, select Audio Output                                                                                                    |
|                | Image                                                    | Capture Device.                                                                                                    |
| 0              | Image Slide Show                                         | ✓ Name the new audio source Computer Audio.                                                                                                    |
| ►              | Media Source                                             | To test the audio source a computer app that is making sound needs to be                                                                                      |
| ï≣             | Scene                                                    | opened.                                                                                                    |
| Т              | Text (GDI+)                                              | $\checkmark$ Open a media player or web browser and play something.                                                                                           |
| <sup>-</sup> 0 | Video Capture Device                                     | Press Alt+Tab to return to the OBS Studio window.                                                                                                    |
|                | Window Capture                                           | ✓ With the My Scene Base selected, click on the Transition button.                                                                                            |
|                | Group                                                    | Observe that the Audio Mixer dis- OBS Studio 27.2.3 (64-bit, windows) - Profile: Lens Profile 1 - Scenes: My Basic Collection – – ×                           |
|                | Deprecated •                                             | plays a line indi-                                                                                                    |
| Fig            | jure 12: Scene Source<br>list.                           | cating the vol-<br>ume of audio.                                                                                                    |
| we<br>sou      | b cam has a built in micro<br>Ind from this mic was auto | phone and the omatically added                                                                                                    |

Selecting the speaker tool on the Audio Mixer devices list will toggle between *Live* and *Mute*.

The *My Scene Base* scene can be duplicated and then the duplicate scene can be modified without changing the original.

- Right click on *My Scene Base* and select Duplicate.
- Enter Scene with Image as the name for the new scene.
- ✓ Select Scene with Image.

an an audio source.

- Select the + tool in the Sources window.
- ✓ From the pop up list, select Image.
- ✓ Name the new image Image-1.
- ✓ In the Properties dialog box, browse for an image file.

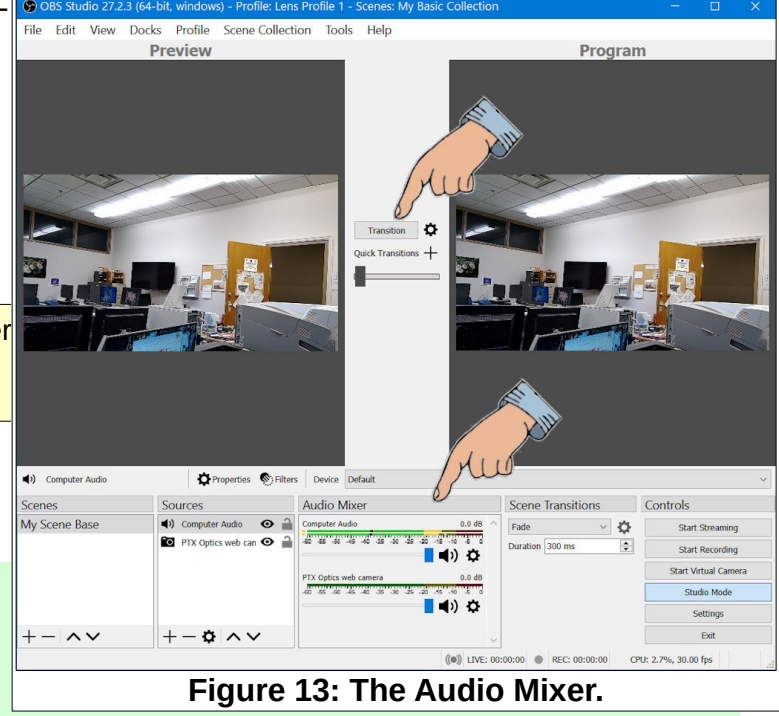

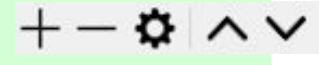

200

#### Open the File and select OK.

The new image file will appear in the *Preview* window. A red box with grab points will appear around the new image. The grab points can be dragged to resize the image.

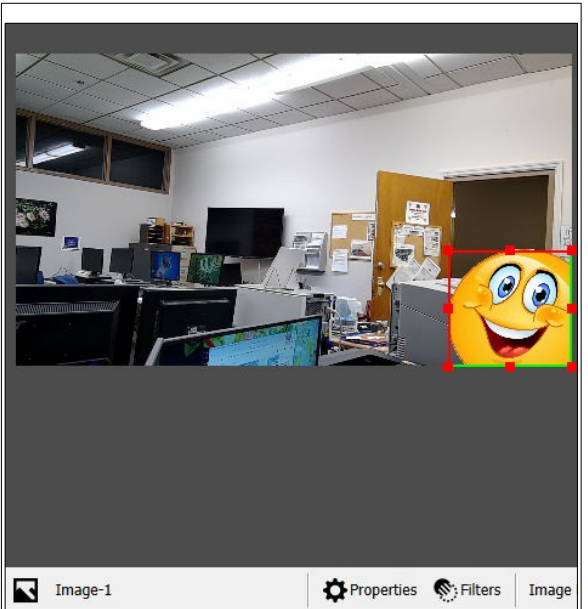

Sources

Figure 15: Moving and cropping an

image.

Image-1

Computer Audio

Scenes

My Scene Base

Scene with Image.

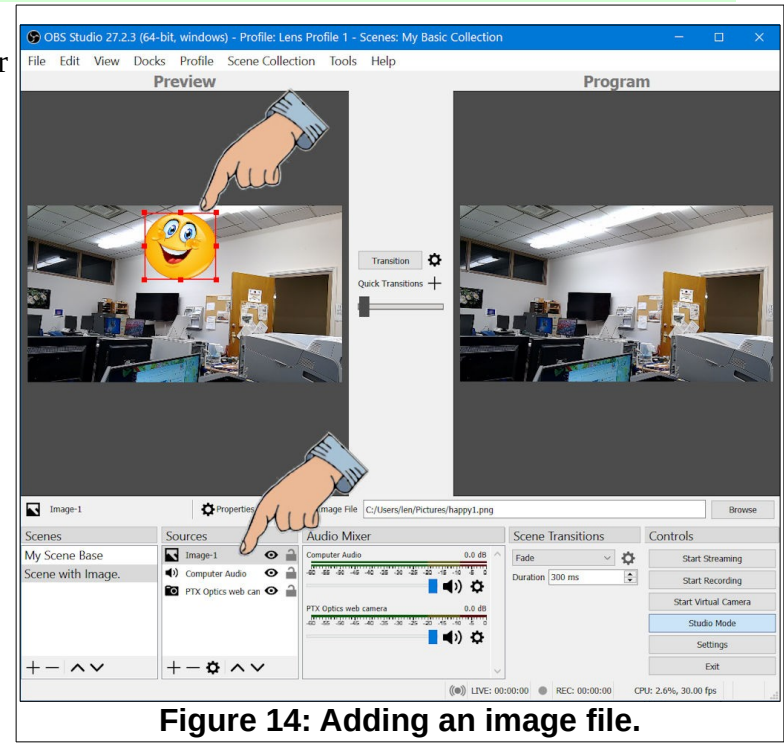

When you hold down the *Alt* key and then *drag* a grab point, you can *crop* the image.

The tools at the bottom of the Scenes and Sources windows include 5 tools. The plus and mi-ロヘン nus tools are used to add or remove

Scenes or Sources from the list. The Gear tool opens the Properties dialog box. The Up and Down arrow tools are used to move the selected Scene or Source up and down on the list. You can also drag Scenes or Sources up and down in the list.

#### ✓ In the Scene with Image scene, move the PTZ Optics web cam to the top of the Sources list.

Audio

Computer

-60 -55 -50

Θ

O 🔒

Observe that this puts the selected Source on top of the other Sources. If the selected Source fills the screen, it will hide the other sources.

Observe that the Sources list has two tools on the right side of the list. The *Eye* tool will toggle visibility of the source on and off. The *Lock* tool will toggle the Lock option on and off. If a source is locked, it cannot be adjusted.

# Capturing an App Window

It is possible to use either the entire computer display, or a pro- **Figure 16: The View and Lock tools.** gram Window (App), as a Source. In the next example, the Paint Shop Pro window will be added as a source.

✓ Right click on My Scene Base and select Duplicate.

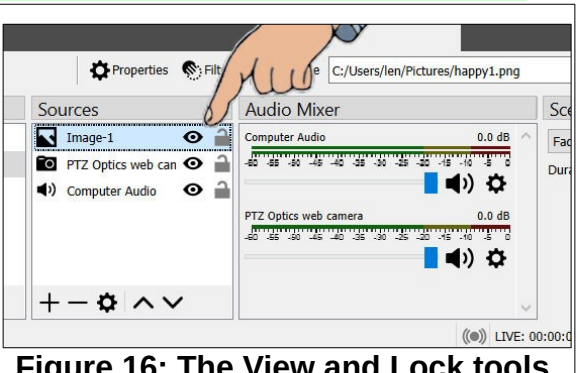

- ✓ Enter An App Window as the name for the new scene.
- ✓ Select An App Window Scene.
- ✓ Select the + tool in the Sources window.
- From the pop up list, select Window Capture.
- ✓ Name the new source Program Window.
- In the *Properties* dialog box, browse for an open program window and select OK.
   The *An App Window* scene shown in Figure 17 has both the program window and web cam sources. The web cam source was moved to the top of the Sources list, and then moved and cropped to the location shown.

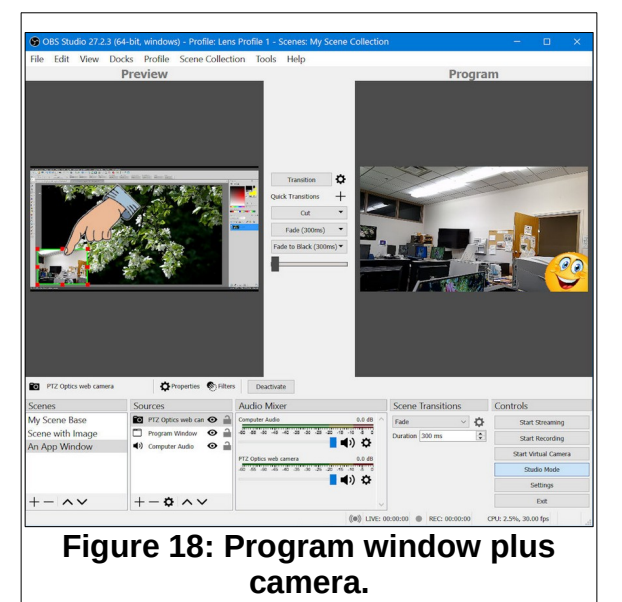

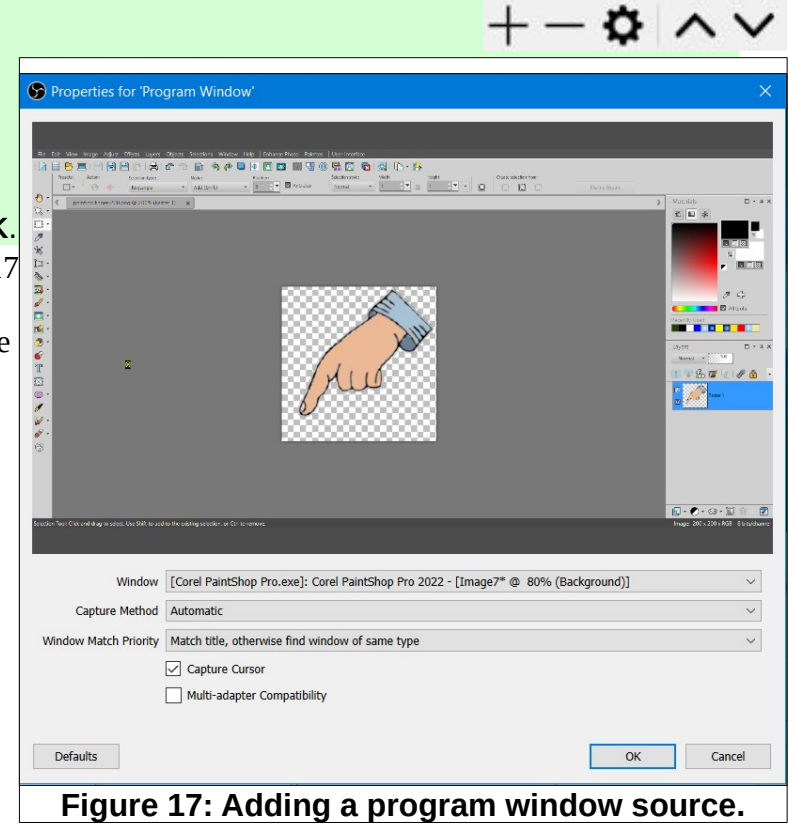

The program window plus camera is a good option for creating tutorial videos. The next section will show how to use OBS Studio to capture the entire Windows display.

# **Capturing an App Window**

# Windows Display Capture

Another available source is capturing the entire Windows display.

- ✓ Right click on My Scene Base and select Duplicate.
- Enter Windows Display Capture as the name for the new scene.
- ✓ Select the Windows Display Capture Scene.
- Remove the web camera source from the scene.
- Select the + tool in the Sources window.
- ✓ Select *Display Capture* and name the source My Display.

Figure 19 shows a screen capture that has 3 different Windows, each one of which does not fill the entire display. Observe the difference between **Display Capture** and **Window** *Capture*. The Window Capture source only displays the contents of the selected App (or Program), while Display Capture includes everything currently open on the computer. If the different open Apps are not set to fill the display, all program windows are visible in the Windows Capture source.

If you are doing a production where you need to switch between Apps (or Programs), use **Display Capture**, set each app window to full screen, and use *Alt+Tab* to quickly switch to the desired App.

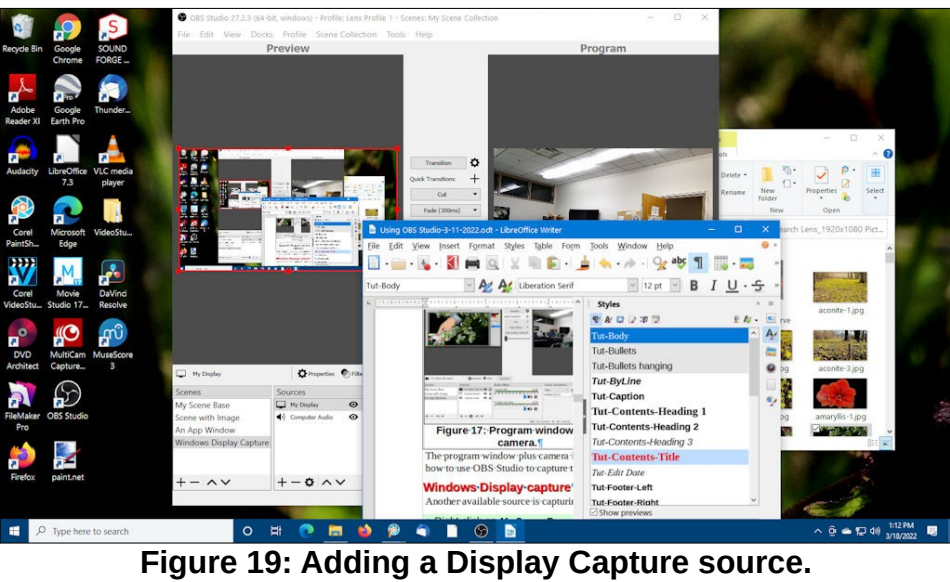

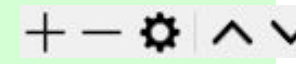

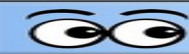

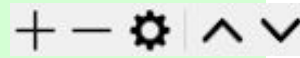

#### Adding Network Camera Sources

Network cameras are *not* considered *Video Capture Devices*. Instead, they are actually *Media Sources*. To add a network camera as a source, the ip address of the camera must be known.

The BV Auditorium has 4 cameras connected through a local network switch. These cameras can be added as sources to an OBS Studio *scene*.

- ✓ Select the + tool in the Scenes window and name the new scene View Camera 1.
- ✓ Select the + tool in the Sources window.
- ✓ From the pop up list, select Media Source.
- Name the new source Network Camera 1
- ✓ In the Properties for Network Camera 1 dialog box, toggle the Local File option Off.

|        | <b>NOTE</b> : The ip address shown is for a camera<br>in the BV Auditorium. If you are in a different<br>location, you must enter the ip address appro-<br>priate for your location. | Prop                           | operties f                                                     | for 'N                             | letwork Ca                   | mera 1'       |             |      |     |      |     |       |        | × |
|--------|----------------------------------------------------------------------------------------------------|--------------------------------|----------------------------------------------------------------|------------------------------------|------------------------------|---------------|-------------|------|-----|------|-----|-------|--------|---|
| ~<br>~ | In the Input box, enter <b>rtsp://192.168.1.92</b> .<br>Follow the same procedure to add the<br>other 3 cameras in the BV Auditorium.                                                |                                |                                                                |                                    |                              |               |             |      |     |      |     |       |        | ; |
|        | The ip address for the BV Auditorium are:<br>Camera 1 - 192.168.1.92<br>Camera 2 - 192.168.1.91<br>Camera 3 - 192.168.1.93<br>Camera 4 - 192.168.1.100                               |                                |                                                                |                                    |                              |               |             |      |     |      |     |       |        |   |
|        | Repeat this process to add each camera.                                                                                                    | Networ<br>Inj<br>Recon<br>Defa | ork Buffering<br>Inpu<br>Input Forma<br>onnect Delay<br>faults | □<br>✓<br>put rtsp<br>nat □<br>lay | Local File<br>Restart playba | ck when sourc | e becomes a | tive |     |      |     | ОК    | 2 MB 🗘 | * |
|        |                                                                                                    |                                | I                                                              | Fig                                | gure                         | 20: /         | Addi        | ng a | Net | work | Can | nera. | ı      |   |

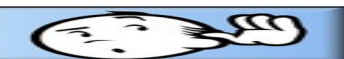

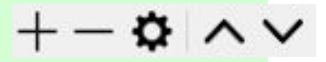

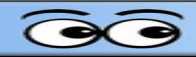

Remember that when you add a camera to a scene, it does not have to fill the screen. Figure 21 shows a scene with 2 camera sources. (Actually, the same camera was used as two different sources in this example.)

- Duplicate My Scene Base and name the new Scene Camera in box.
- Add a second camera source to the scene.
- Resize one of the cameras as shown in Figure 21.
- Resize and Crop the second camera source as shown in Figure 21.

Figure 21 shows the camera sources resized and dragged to new locations.

**NOTE**: To *Crop* a *source*, hold the **Alt** key down while dragging a grab point.

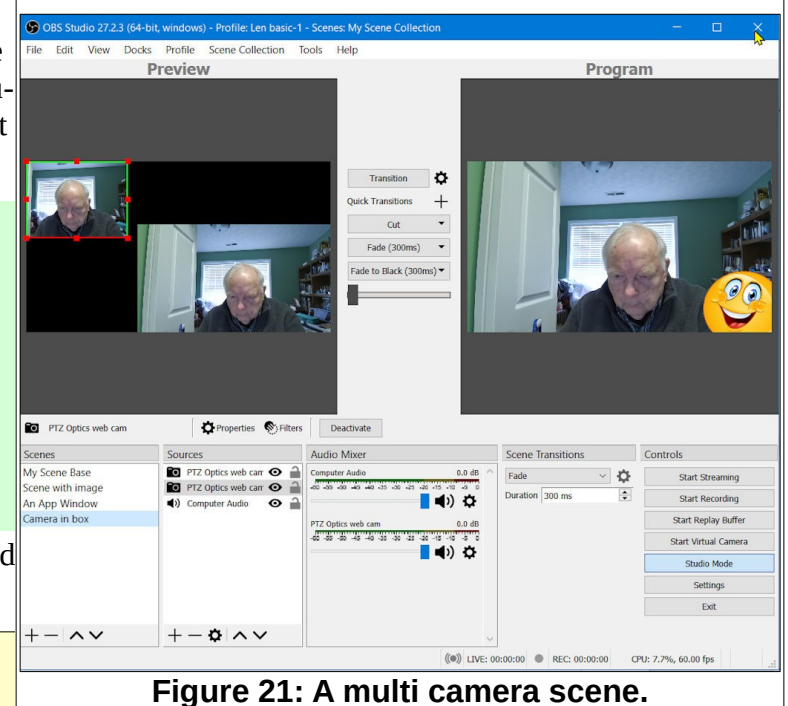

In the BV Auditorium, one or more of the four camera sources can be arranged into a single scene. Figure 22 shows several scenes using different combinations of the 4 Auditorium cameras. The selected scene uses all 4 cameras.

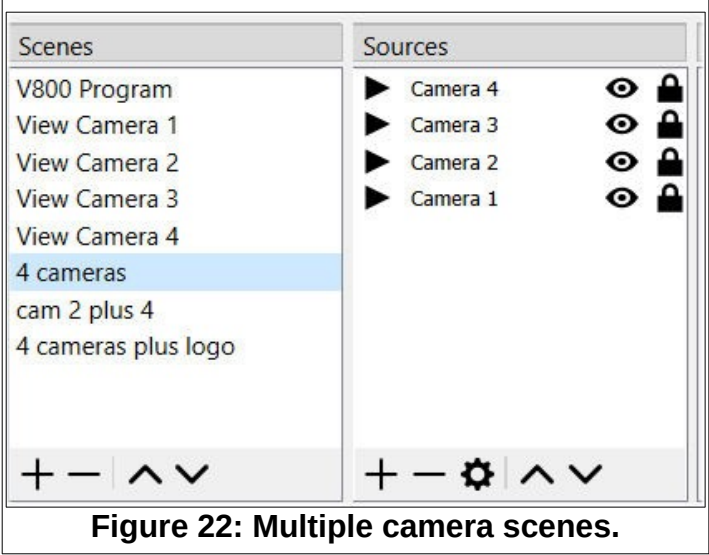

#### Adding Text Sources to Scenes

Another source option for scenes is text.

- Add a new scene to the scenes list.
- ✓ Name the new scene A Text Scene.
- ✓ Add Text source to the new scene.
- ✓ Name the text source Title Text.
- In the *Properties* dialog box, enter Some Title Text.

Observe that the scroll bar on the right side of the *Properties* dialog box provides additional options.

Figure 23 shows the Color, Alignment, and Outline proprieties for the example.

Set the text Properties as desired.

The **Background Color** and **Opacity** can be used to control the appearance of the text source.

When a source is selected, it will have a red box around it. As with earlier sources, the grab points can be used to resize and crop the source.

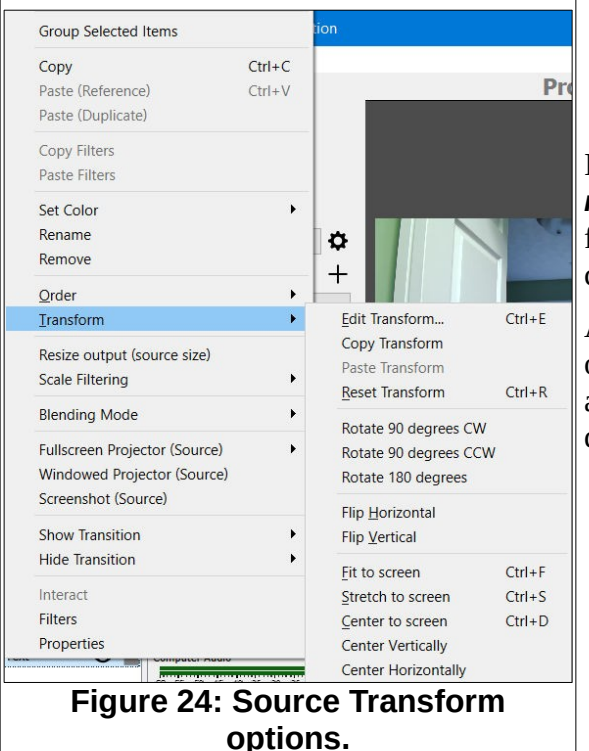

| Properties for 'Ti | itle Text'                |              |
|--------------------|---------------------------|--------------|
| <b>S</b> 0         | me Title                  | Text         |
|                    | Read from file            |              |
| Text               | Some Title Text           | Jun          |
|                    | C Enable Antialiasing     | Q            |
| Text Transform     | None                      | ×            |
|                    | Vertical                  |              |
| Color              | #ffaa00                   | Select color |
| Opacity            | Gradient                  | 100%         |
| Background Color   | #000000                   | Select color |
| Background Opacity |                           | 0%           |
| Alignment          | Center                    | ~            |
| Vertical Alignment | Center                    | ~            |
|                    | ✓ Outline                 |              |
| Outline Size       | 10                        | <b>_</b>     |
| Outline Color      | #ffffff                   | Select color |
| Outline Opacity    |                           | 100% 🗘       |
|                    | Chatlog Mode              |              |
|                    | Use Custom Text Extents   | ~            |
| Defaults           |                           | OK Cancel    |
| F                  | igure 23: Text Source Pro | operties.    |

m

If you *right click* on a *Source* in the *Source List*, a *context menu* will appear that provides a number of options for modifying the source. Figure 24 shows the *Transform* options that can be applied to the selected source.

Also observe that when a text source is selected, there are options for editing (from right to left) the Text, Color, Font, and Filters. The Properties option will reopen the Properties dialog box. (see Figure 25)

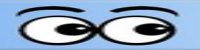

Figure 25 shows the location of the text options.

The *Filters* option provide additional ways to modify sources. In the *Text* source, one of the *Filter* options is *Scroll*. This makes it fairly easy to add scrolling text to a scene.

Let's add a new Text source and then add horizontal scrolling to the text.

- With the *A Text Scene* selected, add a new Text source.
- Name the new source Scrolling Text.
- Add This text will scroll across the display.
- ✓ Set the Horizontal Speed to 300.
- Drag the new text source to the bottom of the display.

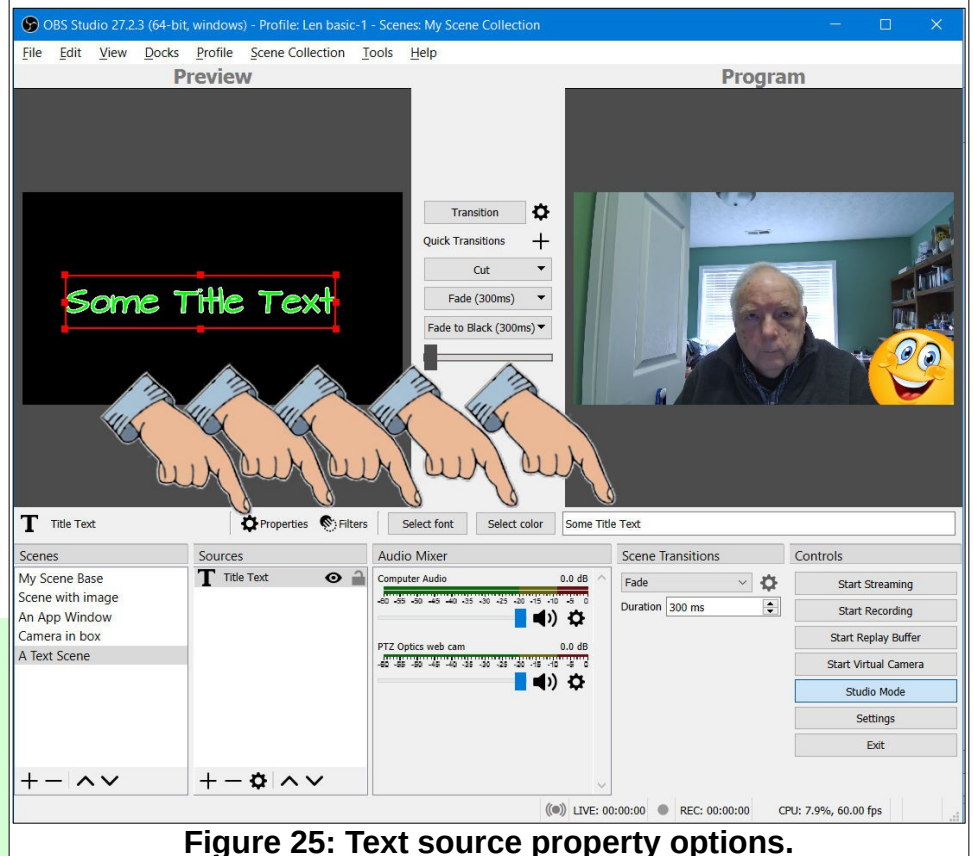

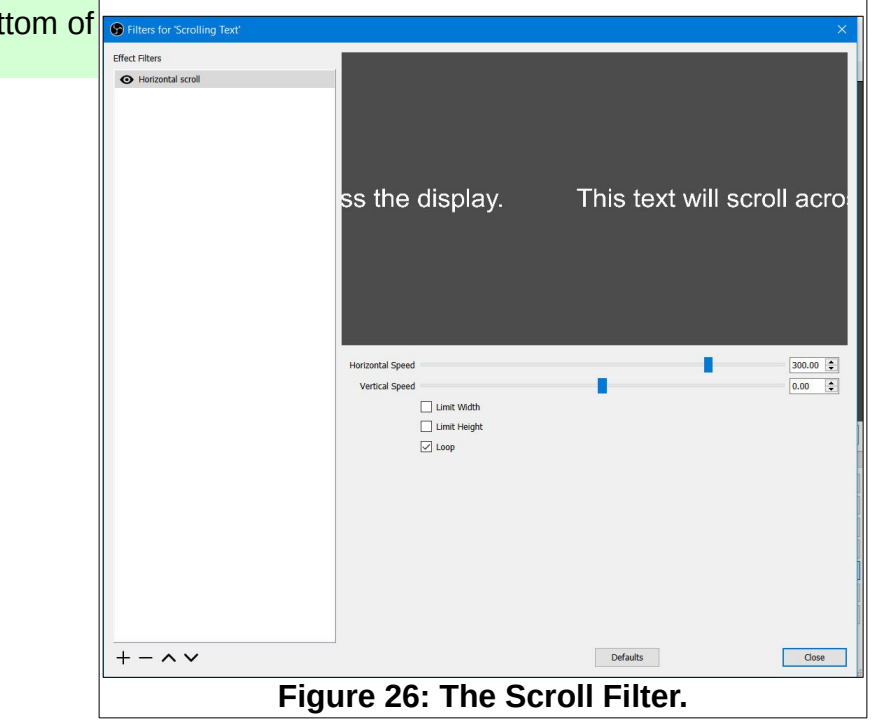

#### ✓ Adjust the text properties as desired.

So far, the text sources have been placed on a blank scene. However, it is possible to have the text share a scene with other sources such as Images, Color backgrounds, or cameras.

Figure 27 has a background color source added, a 100% opaque background color for the scrolling text, and some additional changes have been made to the title text.

You should take some time to play around with the various text source options.

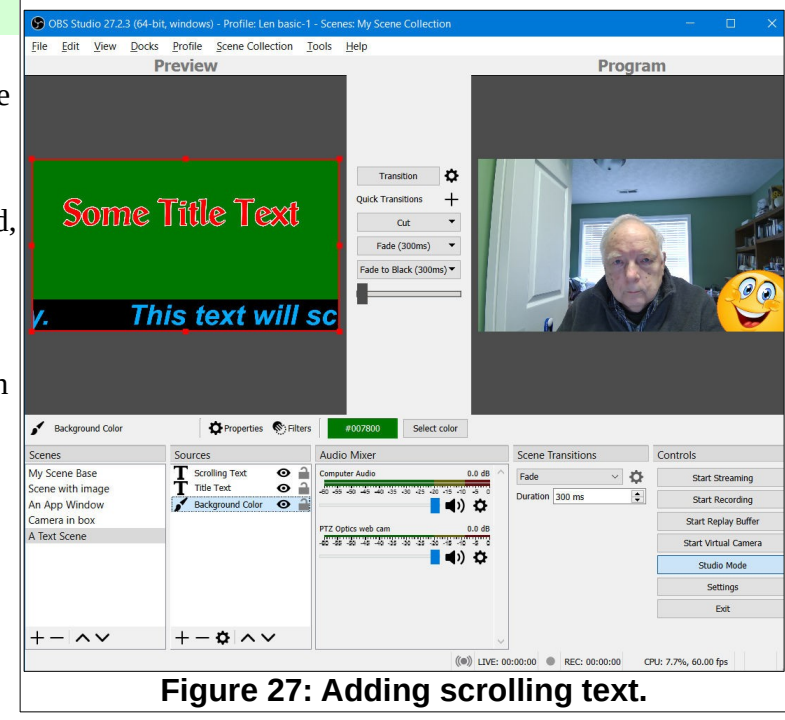

# Adding Date and Time Text to OBS

Adding date and time text to an **OBS Scene** requires the use of a **script**. The text for the required script has been downloaded from instructions found in a YouTube video.

https://www.youtube.com/watch?v=SgqT58peTQs

The required script was saved as a **txt** file and then a copy was renamed with **lua** instead of **txt** as the file name extension. A copy of the script text is found at the end of this document.

- Create an OBS Scene Collection (in this example the new scene collection was named datetime scene).
- In the new Scene Collection rename the default scene to Scene Base. In the Scene Base, add Sources that will be used in all new scenes, background color, video sources, audio sources, etc.
- Duplicate the Scene Base and name the new scene datetime scene.
- ✓ In the *datetime* scene, add a *text source* named *datetime text*.
- In the datetime text source add some dummy text (the this example date goes here was used as the dummy text.
- Adjust the size, color, location and other Properties of the dummy text.
- ✓ In OBS, go to Tools, Scripts select the + tool and add the datetime.lua script.
- In the Scripts Properties dialog box, enter datetime text as the source and select Close.

In the OBS Preview window, verify that the datetime text source contains the current time.

The default format for the datetime.lua script is %X. This format uses a 24 hour digital clock that shows hour, minutes, seconds.

You will probably want to change this. Here is a format variation to try.

%I:%M %p - %A - %B -%d, %Y

 In OBS, select Tools, Scripts, and in the Properties dialog box enter the above text in the *Datetime format* box. And select Close.

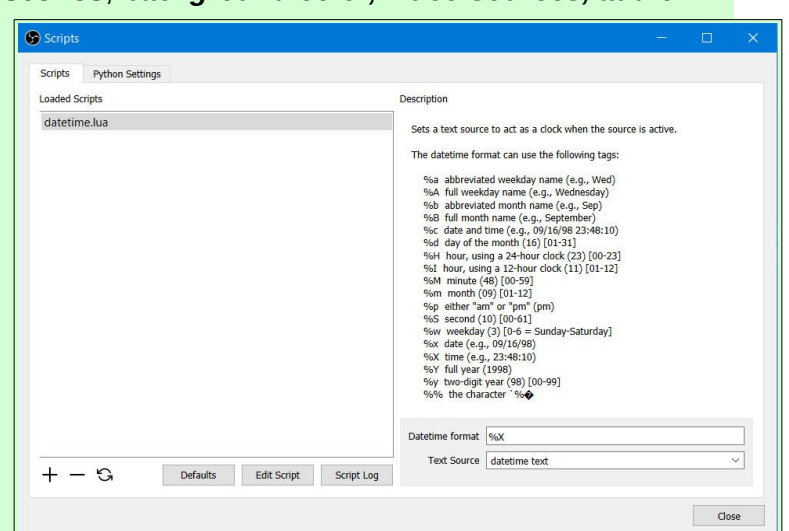

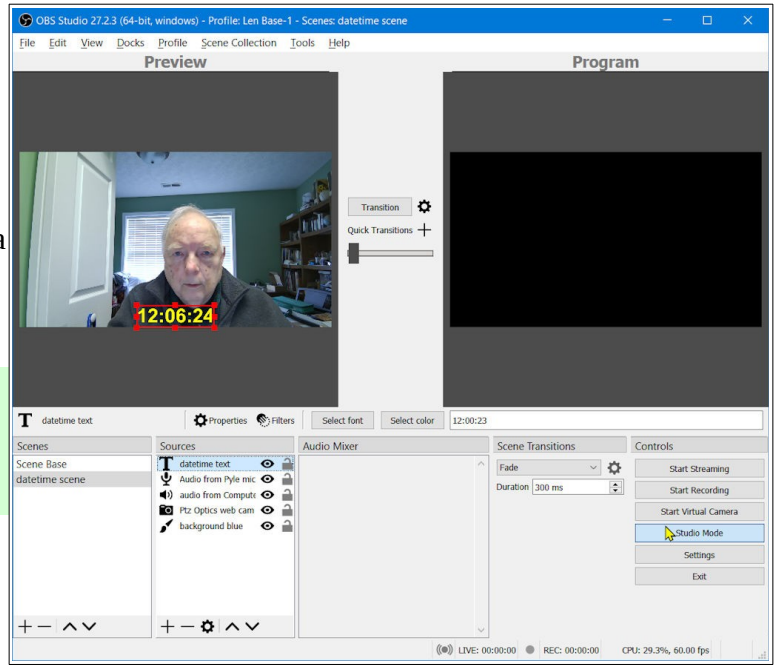

You should now see the modified Text Source in the Preview window.

```
The datetime format can use the following tags:
  %a abbreviated weekday name (e.g., Wed)
  %A full weekday name (e.g., Wednesday)
  %b abbreviated month name (e.g., Sep)
  %B full month name (e.g., September)
  %c date and time (e.g., 09/16/98 23:48:10)
  %d day of the month (16) [01-31]
  %H hour, using a 24-hour clock (23) [00-23]
  %I hour, using a 12-hour clock (11) [01-12]
  %M minute (48) [00-59]
  %m month (09) [01-12]
  %p either "am" or "pm" (pm)
  %S second (10) [00-61]
  %w weekday (3) [0-6 = Sunday-Saturday]
  %x date (e.g., 09/16/98)
  %X time (e.g., 23:48:10)
  %Y full year (1998)
  %y two-digit year (98) [00-99]
  %% the character `%
```

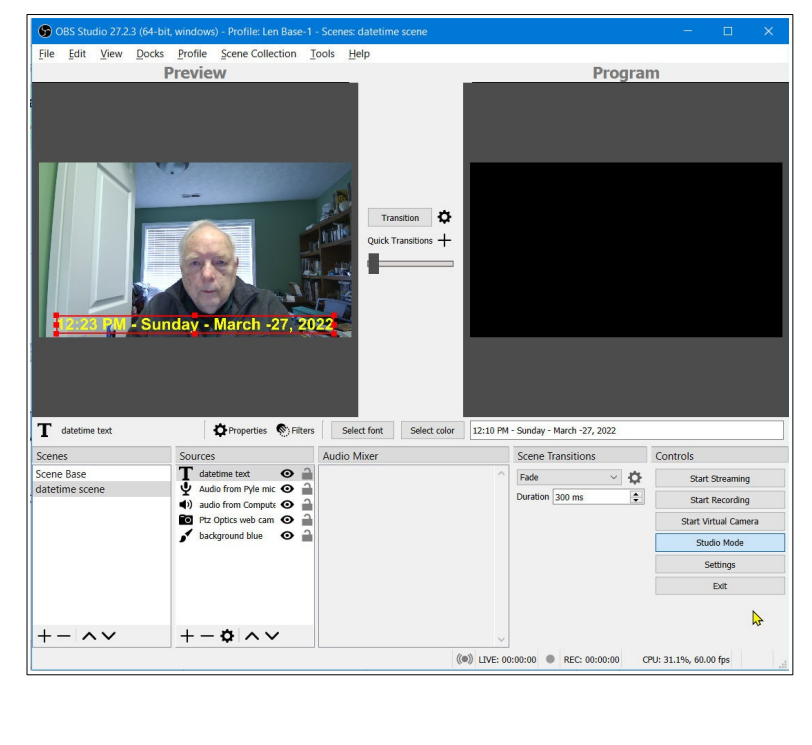

≥ m

%I:%M %p - %A - %B -%d, %Y

Check the tags in the above line with the text shown in the screen shot. Note that each tag starts with %. *Spaces* and – are added between the tags to get the result shown. Here is an alternative *Datetime format* text.

#### %A, %B %d, %Y 😌

To change the *Datetime format* properties, open *Tools, Scripts* and modify the *tags*.

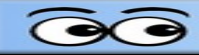

#### The datetime script text

```
--[[ OBS Studio datetime script
This script transforms a text source into a digital clock. The datetime format
is configurable and uses the same syntax than the Lua os.date() call.
]]
               = obslua
obs
source_name = ""
datetime_format = ""
activated
            = false
-- Function to set the time text
function set_datetime_text(source, format)
        local text = os.date(format)
        local settings = obs.obs data create()
        obs.obs_data_set_string(settings, "text", text)
        obs.obs source update(source, settings)
        obs.obs_data_release(settings)
end
function timer callback()
        local source = obs.obs_get_source_by_name(source_name)
        if source ~= nil then
                set_datetime_text(source, datetime format)
                obs.obs source release(source)
        end
end
function activate(activating)
        if activated == activating then
               return
        end
        activated = activating
        if activating then
                obs.timer add(timer callback, 1000)
        else
                obs.timer remove(timer callback)
        end
end
-- Called when a source is activated/deactivated
function activate signal (cd, activating)
       local source = obs.calldata source(cd, "source")
        if source ~= nil then
```

```
local name = obs.obs_source_get_name(source)
                if (name == source name) then
                        activate (activating)
                end
        end
end
function source activated(cd)
        activate signal(cd, true)
end
function source deactivated (cd)
        activate signal(cd, false)
end
function reset()
        activate(false)
        local source = obs.obs_get_source_by_name(source_name)
        if source ~= nil then
                local active = obs.obs source showing(source)
                obs.obs source release(source)
                activate (active)
        end
end
_____
function script description()
        return "Sets a text source to act as a clock when the source is active. 
 \
\
The datetime format can use the following tags:\
\backslash
    %a abbreviated weekday name (e.g., Wed) \
    %A full weekday name (e.g., Wednesday) \
    %b abbreviated month name (e.g., Sep) \
    %B full month name (e.g., September) \
    %c date and time (e.g., 09/16/98 23:48:10) \
    %d day of the month (16) [01-31]
    %H hour, using a 24-hour clock (23) [00-23]
    I hour, using a 12-hour clock (11) [01-12]
    %M minute (48) [00-59]\
    %m month (09) [01-12]\
    %p either \"am\" or \"pm\" (pm) \
    θS
       second (10) [00-61]\
    %w weekday (3) [0-6 = Sunday-Saturday] \setminus
    %x date (e.g., 09/16/98)∖
    %X time (e.g., 23:48:10)\
    %Y full year (1998) \setminus
    %y two-digit year (98) [00-99]\
       the character `%´"
    88
end
function script properties()
        local props = obs.obs properties create()
        obs.obs properties add text (props, "format", "Datetime format",
obs.OBS TEXT DEFAULT)
```

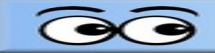

```
local p = obs.obs properties add list(props, "source", "Text Source",
obs.OBS COMBO TYPE EDITABLE, obs.OBS COMBO FORMAT STRING)
        local sources = obs.obs enum sources()
        if sources ~= nil then
                for , source in ipairs(sources) do
                        source id = obs.obs source get id(source)
                        if source id == "text gdiplus" or source id ==
"text_ft2_source" then
                                local name = obs.obs source get name(source)
                                obs.obs property list add string(p, name, name)
                        end
                end
        end
        obs.source list release(sources)
        return props
end
function script defaults (settings)
        obs.obs data set default string(settings, "format", "%X")
end
function script_update(settings)
        activate(false)
        source name = obs.obs data get string(settings, "source")
        datetime format = obs.obs data get string(settings, "format")
        reset()
end
function script load(settings)
        local sh = obs.obs get signal handler()
        obs.signal handler connect(sh, "source show", source activated)
        obs.signal_handler_connect(sh, "source_hide", source_deactivated)
end
```

#### The Multiview Window

Figure 28 shows that a *Multiview* window has been added to the display by selecting *View, Multiview (Windowed)*.

There are 5 scenes in the Scenes list shown in Figure 28. The *Multiview Window* shows the available scenes below the Preview and Program windows. If you select a scene in the Multiview window, it will be moved to Preview.

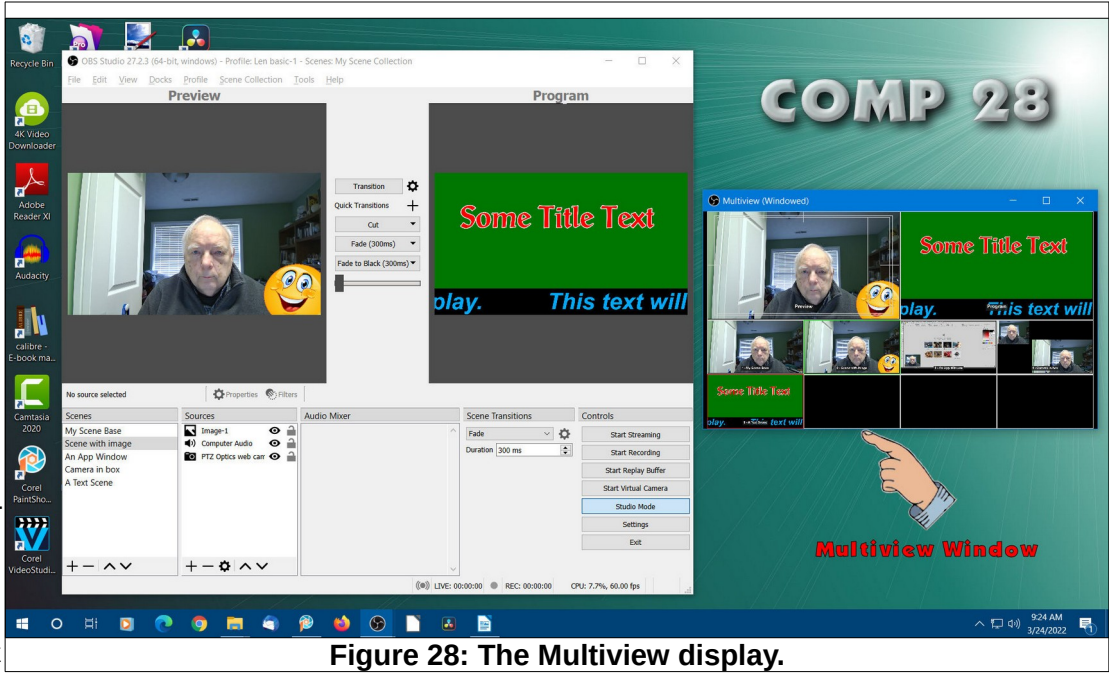

**NOTE**: The *Multiview Window* default is to show *8* scenes. There are other Multiview Window display options found in *Settings*.

The Multiview Window provides a quick way to switch between scenes. It is possible to define Hot Keys for Transitions between the Preview and Program windows. (More about Hot Keys later in this document.)

# **Saving Your Scenes**

It is possible to create several different *Scene Collections*. Figure 29 shows the Scene Collection drop down menu.

Observe that the *Title Bar* in Figure 29 shows the name of the currently active scene collection.

The lower part of the menu shows the list of scenes that have been saved on the current computer. The upper part of the menu shows the Scene Collection *options*.

To save a scene collection, from the Menu Bar, select **Scene Collection, Export**.

It is possible to **Export** a scene collection and **Import** it on a different computer. Keep in mind that if you export scene collections to different computers, the sources in an exported collection must be available on all computers.

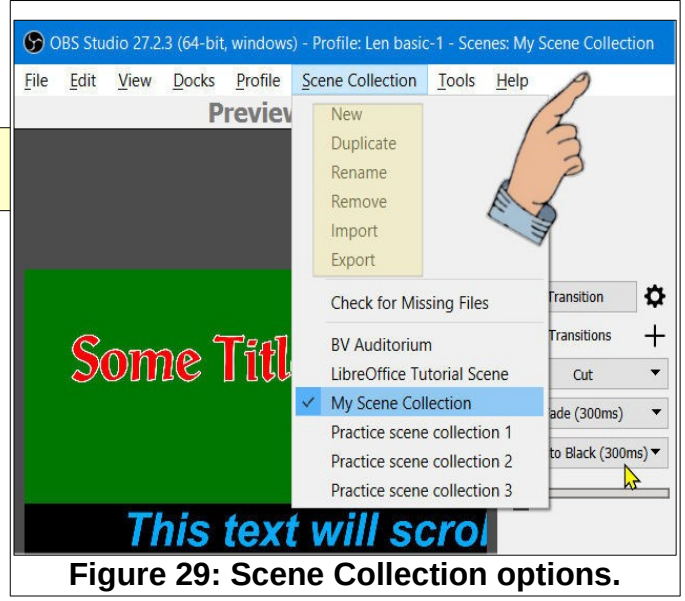

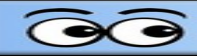

# **Using Hot Keys**

Hot Keys provide a quick way to execute OBS functions.

#### Select Settings and then select Hotkeys.

Figure 30 shows the Hotkeys dialog box. In this example, the Insert key was set as the Hotkey for starting and stopping recording.

Scroll down the dialog box to see additional Hotkey options. Hotkeys can be set to switch to individual scenes.

**NOTE:** When *Studio Mode* is in use, pressing a Hotkey for switching to a scene will place that scene in the *Preview* window. If Studio Mode is *not in use*, pressing a Hotkey for switching to a scene will move the scene directly to the *Record* window.

If you are using OBS Studio to record Apps (Programs), avoid using keys that are commonly used in the application as Hotkeys.

# **Recording with OBS Studio**

- Select Settings, Output.
- ✓ In the Settings dialog box, select the desired Recording Format.
- ✓ In the Settings dialog box, select Browse, and set the path for saving the file.

**NOTE**: A common video file format is *mp4*, and this is one of the options available in OBS. If you select mp4, you will see a warning message. If OBS crashes during recording, mp4 files will not complete. If MKV is selected and OBS is interrupted the file will be safe, Some video editors and players can open MKV files. If an MKV file is saved, and an mp4 file is needed, select *File Remux* Recordings to convert from MKV to mp4.

 Use the Start Recording control to start recording. During recording this control will change to Stop Recording.

Adding a Hotkey for starting and stopping recording is a useful trick.

🕤 Se

Genera

(\*\*) Stream

Output

Audic Video

Hotkeys

X Advanced

This document was edited Tuesday, April 5, 2022.

| neral Filte | r                              | Filter by Hotkey |                            |
|-------------|--------------------------------|------------------|----------------------------|
|             |                                |                  |                            |
| eam         | Start Streaming *              |                  | -+ the Columbia            |
|             | Stop Streaming *               |                  | - + 自 ご                    |
| tput        | Stop Streaming (discard delay) |                  | S 🖞 + -                    |
| dio         | Start Recording * Insert       |                  | v ₫ + -                    |
|             | Stop Recording * Insert        |                  | 0 🖻 + -                    |
| leo         | Pause Recording *              |                  | 0 û + -                    |
|             | Unpause Recording *            |                  | 0 û + -                    |
| tkeys       | Start Replay Buffer *          |                  | 5 û + -                    |
| vanced      | Stop Replay Buffer *           |                  | 5 û + -                    |
|             | Start Virtual Camera *         |                  | 5 th + -                   |
|             | Stop Virtual Camera *          |                  | し<br>し<br>つ<br>一<br>十<br>一 |
|             | Enable Preview *               |                  | り 向 十 一                    |
|             | Disable Preview *              |                  | り 向 十 一                    |
|             | Show Source Toolbar *          |                  | り 向 十 一                    |
|             | Hide Source Toolbar *          |                  | り 向 十 一                    |
|             | Studio Mode                    |                  | り 前 十 一                    |
|             | Transition                     |                  | <br>ກ_m+                   |
|             | Reset Stats                    | >                | 00                         |
|             | Screenshot Output              |                  | 001 <br>ກ_m+-              |
|             | Screenshot Selected Source     |                  | <br>ກ ± -                  |
|             | Quick Transition: Out          |                  | 0_0 <br>ກ                  |
|             | Quick Transition: Fade (300ms) |                  | 0 ± -                      |
|             |                                |                  |                            |

Figure 30: Adding Hot Keys.

Enable Replay Buffe

ed to MP4/MOV will be unrecoverable if t icks consider using MKV and remux the re

OK Cancel Apply